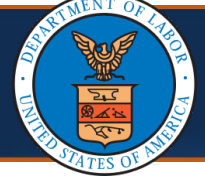

## CMS Medically Unlikely Edits (1 of 13)

#### Viewing Max Units and CMS Medically Unlikely Edits in the WCMBP System

A Medically Unlikely Edit (MUE) associated with a Healthcare Common Procedure Coding System (HCPCS) or Current Procedural Terminology (CPT) code is the maximum number of service units that is expected to be submitted for a single claimant on a single date of service. Not all HCPCS or CPT codes have an MUE. Centers for Medicare and Medicaid Services (CMS) publishes MUEs on their website (referred to as CMS MUE hereafter).

Department of Labor (DOL) staff can access the CMS MUEs within the WCMBP System for durable medical equipment (DME) Suppliers, Practitioners, and Outpatient Hospital Services. The bill adjudication process considers both DOL Max Units and CMS MUEs. This quick reference guide (QRG) explains how to view the Max Units and CMS MUEs and their impact to the bill adjudication process.

| 1. | Log in to the <b>WCMBP System</b> and select <b>DOL Reference View Only</b> from the <b>Profile</b> drop-down list. |
|----|----------------------------------------------------------------------------------------------------|
|    | Welcome to the Workers' Compensation Medical Bill Process System                                                    |
|    | <b>ECAMS</b> ™                                                                                                    |
|    | Select a profile to use during this session:                                                                        |
|    | Profile: DOL Reference View Only                                                                                    |
|    | Favorite: VOGo                                                                                                    |
|    |                                                                                                    |

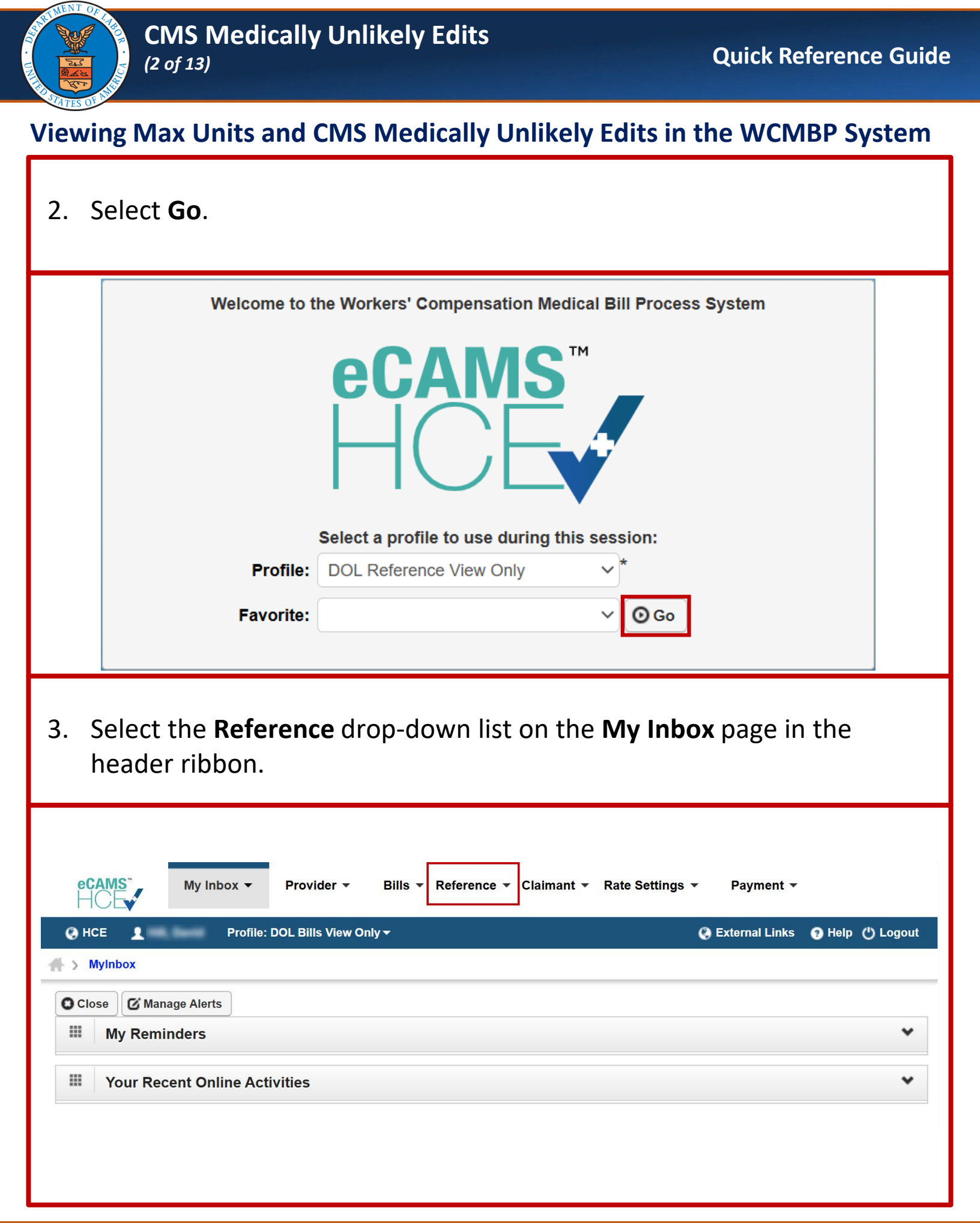

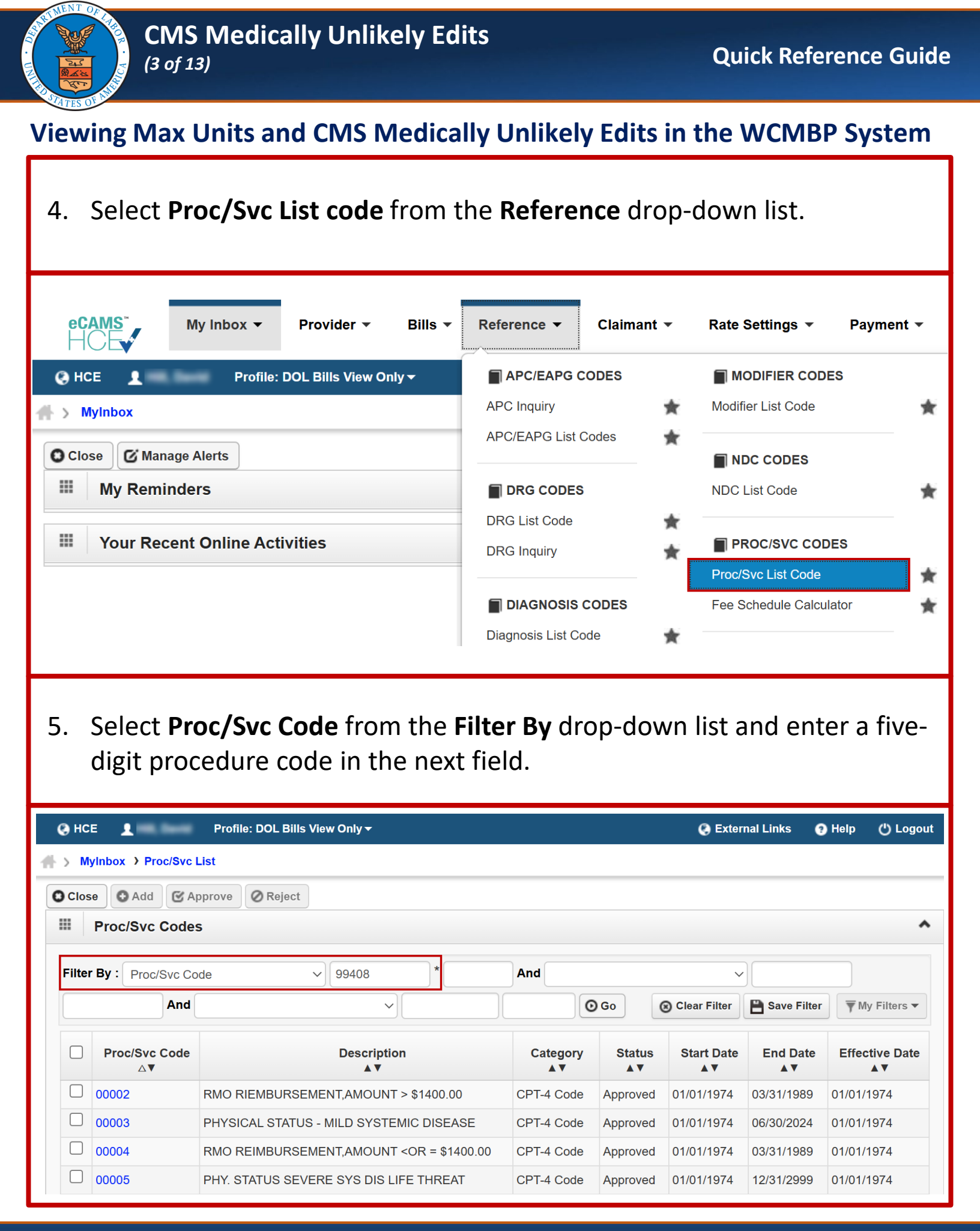

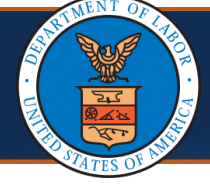

## Viewing Max Units and CMS Medically Unlikely Edits in the WCMBP System

|                                                                                  |                                                                                                    | ·-                                                                                                |                             |                                  |                                          |                                                      |                                                           |                                                                             |
|----------------------------------------------------------------------------------|----------------------------------------------------------------------------------------------------|---------------------------------------------------------------------------------------------------|-----------------------------|----------------------------------|------------------------------------------|------------------------------------------------------|-----------------------------------------------------------|-----------------------------------------------------------------------------|
| 🕃 нс                                                                             | E 1                                                                                                    | Profile: DOL Bills View Only -                                                                    |                             |                                  |                                          | 🔇 Exter                                              | nal Links                                                 | Help () Logout                                                              |
| > M                                                                              | yInbox )Proc/Svc L                                                                                                    | _ist                                                                                              |                             |                                  |                                          |                                                      |                                                           |                                                                             |
| Clos                                                                             | se 🖸 Add 🗹 Ag                                                                                                    | oprove Reject                                                                                     |                             |                                  |                                          |                                                      |                                                           |                                                                             |
|                                                                                  | Proc/Svc Codes                                                                                                    | \$                                                                                                |                             |                                  |                                          |                                                      |                                                           | ^                                                                           |
| Filter                                                                           | r By : Proc/Svc Co                                                                                                    | de ~ 99408                                                                                        | *                           | And                              |                                          | ~                                                    |                                                           |                                                                             |
|                                                                                  | And                                                                                                    |                                                                                                   |                             |                                  | <b>O</b> Go                              | Clear Filter                                         | Save Filter                                               | ▼ My Filters ▼                                                              |
|                                                                                  | Proc/Svc Code<br>∆▼                                                                                                    | Description<br>▲ ▼                                                                                |                             | Category<br>▲▼                   | Status<br>▲ ▼                            | Start Date<br>▲▼                                     | End Date<br>▲▼                                            | Effective Date<br>▲▼                                                        |
|                                                                                  | 00002                                                                                                    | RMO RIEMBURSEMENT, AMOUNT >                                                                       | \$1400.00                   | CPT-4 Code                       | Approved                                 | 01/01/1974                                           | 03/31/1989                                                | 01/01/1974                                                                  |
|                                                                                  | 00003                                                                                                    | PHYSICAL STATUS - MILD SYSTEM                                                                     | IC DISEASE                  | CPT-4 Code                       | Approved                                 | 01/01/1974                                           | 06/30/2024                                                | 01/01/1974                                                                  |
|                                                                                  | 00004                                                                                                    | RMO REIMBURSEMENT, AMOUNT <                                                                       | OR = \$1400.00              | CPT-4 Code                       | Approved                                 | 01/01/1974                                           | 03/31/1989                                                | 01/01/1974                                                                  |
|                                                                                  | 00005                                                                                                    |                                                                                                   |                             | CDT 4 Code                       | Approved                                 | 01/01/1974                                           | 12/31/2000                                                | 01/01/1974                                                                  |
| ,                                                                                | Select the                                                                                                    | Proc/Syc Code li                                                                                  | nk                          | CF1-4 Coue                       |                                          |                                                      | 12/3 1/2 353                                              |                                                                             |
|                                                                                  | Select the                                                                                                    | PRY. STATUS SEVERE SYS DIS LIF<br>Profile: DOL Bills View Only -                                  | nk.                         | CP1-4 Code                       |                                          | C Extern                                             | nal Links                                                 | Help () Logou                                                               |
| ) HCE                                                                            | Select the                                                                                                    | PRY. STATUS SEVERE SYS DIS LIF<br>Profile: DOL Bills View Only -<br>.ist                          | nk.                         | CP1-4 Code                       |                                          | Extern                                               | nal Links                                                 | ) Help () Logout                                                            |
| HCE<br>My<br>Close                                                               | Select the                                                                                                    | Profile: DOL Bills View Only -                                                                    | nk.                         |                                  |                                          | Extern                                               | nal Links                                                 | Help () Logout                                                              |
| HCE<br>My<br>Close                                                               | Select the<br>Select the<br>Inbox > Proc/Svc L<br>e O Add @ Ap<br>Proc/Svc Codes<br>By : Proc/Svc Codes                                                                                                    | Profile: DOL Bills View Only -<br>.ist<br>prove @ Reject<br>.ie                                   | nk.                         | And                              |                                          | Extern                                               | nal Links                                                 | ) Help () Logout                                                            |
| HCE<br>My<br>Closs                                                               | Select the<br>Select the<br>Inbox > Proc/Svc L<br>Proc/Svc Codes<br>By : Proc/Svc Codes                                                                                                    | Profile: DOL Bills View Only -<br>.ist<br>de                                                      | *                           | And                              | Go                                       | Clear Filter                                         | nal Links                                                 | Help () Logout                                                              |
| <ul> <li>HCE</li> <li>My</li> <li>Closs</li> <li>Filter</li> </ul>               | Select the<br>Select the<br>Inbox > Proc/Svc L<br>e Add @ Ap<br>Proc/Svc Codes<br>By : Proc/Svc Codes<br>By : Proc/Svc Codes                                                                                                    | Profile: DOL Bills View Only -<br>ist<br>Description                                              | nk. *                       | And O<br>Status                  | Go (<br>Start Da                         | Clear Filter<br>te End                               | nal Links (<br>Save Filter                                | Help () Logout                                                              |
| <ul> <li>HCE</li> <li>My</li> <li>Close</li> <li>Filter</li> <li>II</li> </ul>   | Select the<br>Select the<br>Image: Select the<br>Image: Select the<br>Select the<br>Proc/Svc Labor<br>Proc/Svc Codes<br>By : Proc/Svc Codes<br>By : Proc/Svc Codes<br>By : Proc/Svc Codes<br>And<br>Proc/Svc Codes<br>Select the | Profile: DOL Bills View Only -<br>ist<br>Profile: Q Reject<br>Description<br>AUDIT/DAST 15-30 MIN | nk. * Categor: A CPT-4 Code | And<br>Status<br>Approved        | Go<br>Go<br>Start Da<br>▲▼<br>01/01/2008 | Extern     Clear Filter     te End     12/31/25      | Inal Links       Save Filter       Date       999     01/ | Help () Logout                                                              |
| <ul> <li>HCE</li> <li>My</li> <li>Closs</li> <li>Filter</li> <li>Viev</li> </ul> | Select the<br>Select the<br>(Inbox > Proc/Svc L<br>Proc/Svc Codes<br>By : Proc/Svc Codes<br>By : Proc/Svc Code<br>And<br>Proc/Svc Code<br>99408<br>v Page: 1                                                                     | Profile: DOL Bills View Only -<br>List<br>de                                                      | *                           | And<br>Status<br>Approved<br>: 1 | Go (<br>Start Da<br>▲▼<br>01/01/2008     | Clear Filter<br>Clear Filter<br>12/31/25<br>(* First | nal Links                                                 | Help ( Logou<br>My Filters<br>Effective Date<br>A<br>01/2008<br>Next > Last |

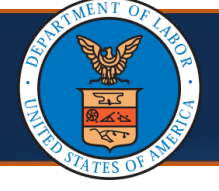

#### Viewing Max Units and CMS Medically Unlikely Edits in the WCMBP System

The **Proc/Svc Code Details** page displays the details pertaining to the procedure code.

|       |                  | Profile: DOL        | Bills View Offly * |                    |              |               |                       |          | LINKS         | <b>W</b> Help | Orogo            |
|-------|------------------|---------------------|--------------------|--------------------|--------------|---------------|-----------------------|----------|---------------|---------------|------------------|
| > 1   | MyInbox > Proc/S | Svc List > Proc/Svc | General            |                    |              |               |                       |          |               |               |                  |
| roc/  | Svc Code ID: 994 | .08                 |                    | N                  | ame: AUDII   | /DAST 15-30   | MIN                   |          |               |               |                  |
| ) Clo | se Save          | View History        |                    |                    |              |               |                       |          |               |               | Sho              |
|       | Proc/Svc De      | tails               |                    |                    |              |               |                       |          |               |               |                  |
|       |                  | Proc/Svc Code:      | 99408              |                    |              |               | Category:             | CPT-4 C  | ode           |               | *                |
|       |                  |                     | AUDIT/DAST 15-30   | ) MIN              |              | -             |                       |          |               |               |                  |
|       | 5                | Short Description:  |                    |                    |              |               |                       |          |               |               |                  |
|       |                  |                     | ALCOHOL AND/OF     | R SUBSTANCE (OTHER | THAN         |               |                       |          |               |               |                  |
|       | I                | ong Description:    | TOBACCO) ABUSE     | E STRUCTURED SCREE | NING (EG,    | *             |                       |          |               |               |                  |
|       |                  |                     | SERVICES; 15 TO    | 30 MINUTES         | (001)        |               |                       |          |               |               |                  |
|       |                  | Units:              | 0.00               | *                  |              |               | Unit Type:            | US-Units | of Service    | e 🗸 *         |                  |
|       |                  | Gender              | B-Both             | *                  |              |               |                       |          |               |               |                  |
|       |                  |                     | 04/04/2000         |                    |              |               | <b>E</b> 1 <b>B</b> ( | 40104101 | 000 i         |               |                  |
|       |                  | Start Date:         | 01/01/2008         |                    |              |               | End Date:             | 12/31/2  | 999 1         |               |                  |
|       |                  | Effective Date:     | 01/01/2000         |                    |              |               | Status:               | Approved |               |               |                  |
| Ad    | d 🕑 Approve      | Ø Reject            |                    |                    |              |               |                       |          |               |               |                  |
|       | Associated       | Procedure Othe      | r Detail           |                    |              |               |                       |          |               |               |                  |
|       |                  |                     |                    | Filter By:         |              | ~             |                       |          |               |               | 0 G              |
|       | Program<br>▲ ▼   | Claim Type<br>▲ ▼   | Modifier Code      | Category<br>∆▼     | Value<br>▲ ▼ | Status<br>▲ ▼ | Start Dat<br>▲▼       | e En     | Id Date<br>▲▼ | Effect        | tive Date<br>▲ ▼ |
|       | AL-CORE          | 0-ALL               |                    | MODIFIER LEVEL     | 290          | Approved      | 04/27/2020            | 12/31    | /2999         | 04/27/202     | 20               |
|       | BL-DCMWC         | 0-ALL               |                    | MODIFIER LEVEL     | 0            | Approved      | 01/01/2008            | 04/26    | /2020         | 01/01/20      | 08               |
|       | EN-DEEOIC        | 0-ALL               |                    | MODIFIER LEVEL     | 353          | Approved      | 01/01/2008            | 07/17    | /2010         | 01/01/200     | 08               |
|       | EN-DEEOIC        | 0-ALL               |                    | MODIFIER LEVEL     | 290          | Approved      | 07/18/2010            | 02/26    | /2017         | 07/18/20      | 10               |
|       |                  |                     |                    |                    | 290          | Approved      | 02/27/2017            | 04/26    | /2020         | 02/27/20      | 17               |
|       | EN-DEEOIC        | 0-ALL               |                    | MODIFIER LEVEL     | 200          | rippiorea     |                       | 0        | 2020          | 02/21/20      | 17               |

|        | (6 of                       | IS Medio<br>13)             | cally Unli                                                                 | kely Edits                                                                  |                                         |             | (                                       | Quick Re           | ferenc     | ce Gi    |
|--------|-----------------------------|-----------------------------|----------------------------------------------------------------------------|-----------------------------------------------------------------------------|-----------------------------------------|-------------|-----------------------------------------|--------------------|------------|----------|
| ew     | ing Max                     | (Units i                    | n the WC                                                                   | MBP Syste                                                                   | m                                       |             |                                         |                    |            |          |
|        | Γο view<br>select <b>Sl</b> | the max<br>h <b>ow</b> at t | ่ units info<br>he top riยู                                                | ormation for ght of the p                                                   | or the<br>age.                          | e seleo     | cted pro                                | cedure             | code       | ,        |
| Q H    | ce 📘                        | Profile: DOL I              | Bills View Only ▼                                                          |                                                                             |                                         |             | Q                                       | External Links     | 🤋 Help     | () Logou |
| -> I   | Ayinbox > Proc/S            | vc List > Proc/Svc          | General                                                                    |                                                                             |                                         |             |                                         |                    |            |          |
| Proc/§ | vc Code ID: 9940            | )8                          |                                                                            | Na                                                                          | me: AUDIT                               | /DAST 15-30 | MIN                                     |                    |            |          |
| O Clo  | se 💾 Save                   | ♥ View History              |                                                                            |                                                                             |                                         |             |                                         |                    |            | Show     |
|        | Proc/Svc Det                | ails                        |                                                                            |                                                                             |                                         |             |                                         |                    |            | ~        |
|        |                             | Proc/Suc Code:              | 00408                                                                      |                                                                             |                                         |             | Category                                | PT 4 Codo          |            | ~        |
|        |                             | Proc/Svc Code:              | 99408                                                                      | MINI                                                                        |                                         |             | Category:                               | PI-4 Code          |            | *        |
|        | SI                          | hort Description:           | AUDIT/DAST 15-30                                                           |                                                                             | 1.                                      | *           |                                         |                    |            |          |
|        | L                           | ong Description:            | ALCOHOL AND/OR<br>TOBACCO) ABUSE<br>AUDIT, DAST), AND<br>SERVICES; 15 TO 3 | SUBSTANCE (OTHER T<br>STRUCTURED SCREEN<br>BRIEF INTERVENTION<br>30 MINUTES | HAN<br>IING <mark>(</mark> EG,<br>(SBI) | sk          |                                         |                    |            |          |
|        |                             | Units:                      | 0.00                                                                       | *                                                                           |                                         |             | Unit Type: U                            | IS-Units of Servic | e 🗸 *      |          |
|        |                             | Gender:                     | B-Both                                                                     | *                                                                           |                                         |             |                                         |                    |            |          |
|        |                             | Start Date:                 | 01/01/2008                                                                 | 1                                                                           |                                         |             | End Date: 1                             | 2/31/2999          |            |          |
|        |                             | Effective Date:             | 01/01/2008                                                                 |                                                                             |                                         |             | Status: Ap                              | proved             |            |          |
| O Ad   | d 🕑 Approve                 | Ø Reject                    |                                                                            |                                                                             |                                         |             |                                         |                    |            |          |
|        | Associated P                | Procedure Other             | r Detail                                                                   |                                                                             |                                         |             |                                         |                    |            | -        |
|        |                             |                             |                                                                            | Filter By:                                                                  |                                         | •           |                                         |                    |            | 0 60     |
|        | Program                     | Claim Type                  | Modifier Code                                                              | Category                                                                    | Value                                   | Status      | Start Date                              | End Date           | Effectiv   | e Date   |
|        |                             | • •                         | A <b>V</b>                                                                 |                                                                             | A V                                     | A           | • • • • • • • • • • • • • • • • • • • • | A 7/24/2000        | A          | •        |
|        | BL-DCMWC                    | 0-ALL                       |                                                                            |                                                                             | 290                                     | Approved    | 04/2//2020                              | 04/26/2020         | 04/27/2020 |          |
|        | DE-DOWNVC                   | U-ALL                       |                                                                            |                                                                             | 353                                     | Approved    | 01/01/2009                              | 07/17/2010         | 01/01/2000 |          |
|        | ENLDEEOIC                   | 0.411                       |                                                                            |                                                                             | 353                                     | Approved    | 01/01/2000                              | 01/11/2010         | 01/01/2008 |          |
|        | EN-DEEOIC                   | 0-ALL                       |                                                                            |                                                                             | 200                                     | Approved    | 07/19/2010                              | 02/26/2047         | 07/10/2040 | ,        |
|        | EN-DEEOIC                   | 0-ALL<br>0-ALL              |                                                                            |                                                                             | 290                                     | Approved    | 07/18/2010                              | 02/26/2017         | 07/18/2010 | ,<br>,   |

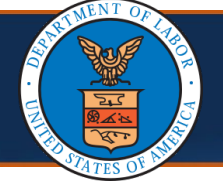

#### Viewing Max Units in the WCMBP System

2. To view max units, select **Proc/Svc Associations** from the **Show** dropdown list.

| 🚱 HCE 👤 Profile: DOL Bills \ | Q HCE ▲ Profile: DOL Bills View Only ▼             |               |                      |    |   |  |  |  |  |
|------------------------------|----------------------------------------------------|---------------|----------------------|----|---|--|--|--|--|
|                              | S MyInbox > Proc/Svc List > Proc/Svc General       |               |                      |    |   |  |  |  |  |
| Proc/Svc Code ID: 99408      | Proc/Svc Code ID: 99408 Name: AUDIT/DAST 15-30 MIN |               |                      |    |   |  |  |  |  |
| Close Save View History      | O Close 🖺 Save 💿 View History                      |               |                      |    |   |  |  |  |  |
| Proc/Svc Details             | Proc/Svc Details                                   |               |                      |    |   |  |  |  |  |
| Proc/Svc Code:               | 99408                                              | Category:     | Associate Limit      |    | I |  |  |  |  |
| Short Description:           | *                                                  | Associate MUE |                      |    |   |  |  |  |  |
| Chort Description.           |                                                    | 1             | Associate Modifier   |    |   |  |  |  |  |
|                              | ALCOHOL AND/OR SUBSTANCE (OTHER THAN               |               | Associate NDC        |    |   |  |  |  |  |
| Long Description:            | AUDIT. DAST), AND BRIEF INTERVENTION (SBI)         | * *           | Associate Surgical   |    |   |  |  |  |  |
|                              | SERVICES; 15 TO 30 MINUTES                         |               | Associate Taxonomy   | ,  |   |  |  |  |  |
| Units:                       | 0.00 *                                             | Unit Type:    | Associated DME       |    | I |  |  |  |  |
| Gender                       | B-Both                                             |               | CCI                  |    |   |  |  |  |  |
| Gender.                      |                                                    |               | Proc/Svc Association | າຣ |   |  |  |  |  |
| Start Date:                  | 01/01/2008                                         | End Date:     | Proc/Svc Summary     |    |   |  |  |  |  |
|                              |                                                    |               |                      |    |   |  |  |  |  |

# The **Proc/Svc Associations** page displays Max Units and Max Dollar Thresholds.

| Mvinb                                | ox > Proc/                                                                                                    | Svc List > Proc/S                  | Svc General > Proc   | Svc Associations                               |                                                               |                                |                                                                   |                 |                   |
|--------------------------------------|----------------------------------------------------------------------------------------------------|------------------------------------|----------------------|------------------------------------------------|---------------------------------------------------------------|--------------------------------|-------------------------------------------------------------------|-----------------|-------------------|
| oc/Svc Co                            | ode ID: 994                                                                                                    | 408                                |                      | Name:                                          | AUDIT/DAST 15-30 M                                            | IN                             |                                                                   |                 |                   |
| Close                                | O Add (                                                                                                    | Approve                            | Reject               |                                                |                                                               |                                |                                                                   |                 | ٤                 |
| As                                   | sociated                                                                                                    | Max Units/Ma                       | x Dollar Thresho     | old                                            |                                                               |                                |                                                                   |                 |                   |
| Filter By                            | :                                                                                                    |                                    | ~                    | And                                            |                                                               | ~                              |                                                                   | C               | Go                |
|                                      |                                                                                                    |                                    |                      |                                                |                                                               |                                | Clear Filter                                                      | Save Filte      | r T My Filter     |
|                                      |                                                                                                    |                                    |                      |                                                |                                                               |                                |                                                                   |                 |                   |
|                                      | Program<br>▲ ▼                                                                                                    | Claim Type<br>▲ ▼                  | Modifier Code<br>▲ ▼ | Max Units/Max Dollar Threshold<br>▲ ▼          | Age Range<br>▲ ▼                                              | Status<br>▲ ▼                  | Start Date<br>▲ ▼                                                 | End Date<br>▲ ▼ | Effective D<br>▲▼ |
| FE-                                  | Program<br>▲▼<br>DFEC                                                                                                    | Claim Type<br>▲▼<br>0-ALL          | Modifier Code<br>▲ ▼ | Max Units/Max Dollar Threshold<br>▲▼<br>1.0000 | Age Range<br>▲▼<br>0 years through 900                        | Status<br>▲▼<br>Approved       | <b>Start Date</b><br>▲▼<br>01/01/2008                             | End Date        | Effective D       |
| <ul> <li>FE-</li> <li>EN-</li> </ul> | Program<br>The second second sec | Claim Type<br>▲▼<br>0-ALL<br>0-ALL | Modifier Code<br>▲ ▼ | Max Units/Max Dollar Threshold                 | Age Range<br>▲▼<br>0 years through 900<br>0 years through 900 | Status<br>Approved<br>Approved | Start Date           ▲▼           01/01/2008           01/01/2008 | End Date        | Effective D       |

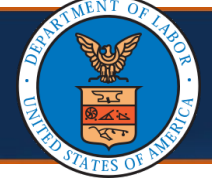

#### Viewing CMS Medically Unlikely Edits in the WCMBP System

1. To view MUEs associated with the procedure code, select the **Show** drop-down list at the top right of the page.

| 1             | Profile: D        | OL Bills View Only <del>-</del> |                                      |                            |               | 📀 Exte            | rnal Links      | Help     | () Log      |
|---------------|-------------------|---------------------------------|--------------------------------------|----------------------------|---------------|-------------------|-----------------|----------|-------------|
| ox > Proc/S   | Svc List > Proc/s | Svc General > Proc              | /Svc Associations                    |                            |               |                   |                 |          |             |
| ode ID: 994   | .08               |                                 | I                                    | Name: AUDIT/DAST 15-30 MIN | 1             |                   |                 |          |             |
| Add C         | Approve 🖉         | Reject                          |                                      |                            |               |                   |                 |          | Sho         |
| ociated I     | Max Units/Ma      | x Dollar Thresh                 | old                                  |                            |               |                   |                 |          |             |
|               |                   | ~                               | And                                  |                            | ~             |                   |                 | ⊙ Go     |             |
|               |                   |                                 |                                      |                            |               | Clear Filter      | Save Fi         | Iter 🔻 N | /ly Filters |
| rogram<br>▲ ▼ | Claim Type<br>▲ ▼ | Modifier Code<br>▲ ▼            | Max Units/Max Dollar Threshold<br>▲▼ | d Age Range<br>▲▼          | Status<br>▲ ▼ | Start Date<br>▲ ▼ | End Date<br>▲▼  | Effec    | ctive Date  |
| FEC           | 0-ALL             |                                 | 1.0000                               | 0 years through 900        | Approved      | 01/01/2008        | 12/31/2999      | 01/01/2  | 2008        |
| EEOIC         | 0-ALL             |                                 | 1.0000                               | 0 years through 900        | Approved      | 01/01/2008        | 12/31/2999      | 01/01/2  | 2008        |
| CMWC          | 0-ALL             |                                 | .0000                                | 0 years through 900        | Approved      | 01/01/2008        | 12/31/2999      | 01/30/2  | 2025        |
| 1             | 0.60              | + Page Count                    | SaveToCSV Viewing Page               | • 1                        |               | <b>«</b> Firs     | t <b>K</b> Prev | > Next   | » Las       |

#### 2. To view the CMS MUE, select **Associate MUE** from the **Show** dropdown list.

| 1         | Profile: DOL Bills View Only -                                             |               |                                |                     |          |      |                                             | Help    | ථ Logout |  |
|-----------|----------------------------------------------------------------------------|---------------|--------------------------------|---------------------|----------|------|---------------------------------------------|---------|----------|--|
| ox > Proc | ox > Proc/Svc List > Proc/Svc General > Proc/Svc Associations              |               |                                |                     |          |      |                                             |         |          |  |
| ode ID: 9 | ode ID: 99408 Name: AUDIT/DAST 15-30 MIN                                   |               |                                |                     |          |      |                                             |         |          |  |
| O Add     | 🕑 Approve 🖉                                                                | Reject        |                                |                     |          |      |                                             |         | Show -   |  |
| sociated  | ociated Max Units/Max Dollar Threshold                                     |               |                                |                     |          |      | Associate Dental Att<br>Associate Diagnosis | ributes | Î        |  |
| :         |                                                                            | ~             | And                            |                     | <b>~</b> |      | Associate Endo Base/Add-on Parent Code      |         |          |  |
|           |                                                                            |               |                                |                     |          | ⊗ (  | Associate Facility Ty                       | pe      |          |  |
| Program   | Claim Type                                                                 | Modifier Code | Max Units/Max Dollar Threshold | Age Range           | Status   | S    | Associate Limit                             |         |          |  |
| ▲ ▼       | ▲▼                                                                         | ▲ ▼           | ▲ ▼                            | ▲ ▼                 | ▲ ▼      |      | Associate MUE                               |         |          |  |
| DFEC      | 0-ALL                                                                      |               | 1.0000                         | 0 years through 900 | Approved | 01/0 | Associate NDC                               |         |          |  |
| -DEEOIC   | 0-ALL                                                                      |               | 1.0000                         | 0 years through 900 | Approved | 01/0 | /C Associate Surgical                       |         |          |  |
| DCMWC     | 0-ALL                                                                      |               | .0000                          | 0 years through 900 | Approved | 01/0 | Associate Taxonomy                          |         |          |  |
| age: 1    | O Go     + Page Count     SaveToCSV     Viewing Page: 1     Associated DME |               |                                |                     |          |      | ;                                           |         |          |  |

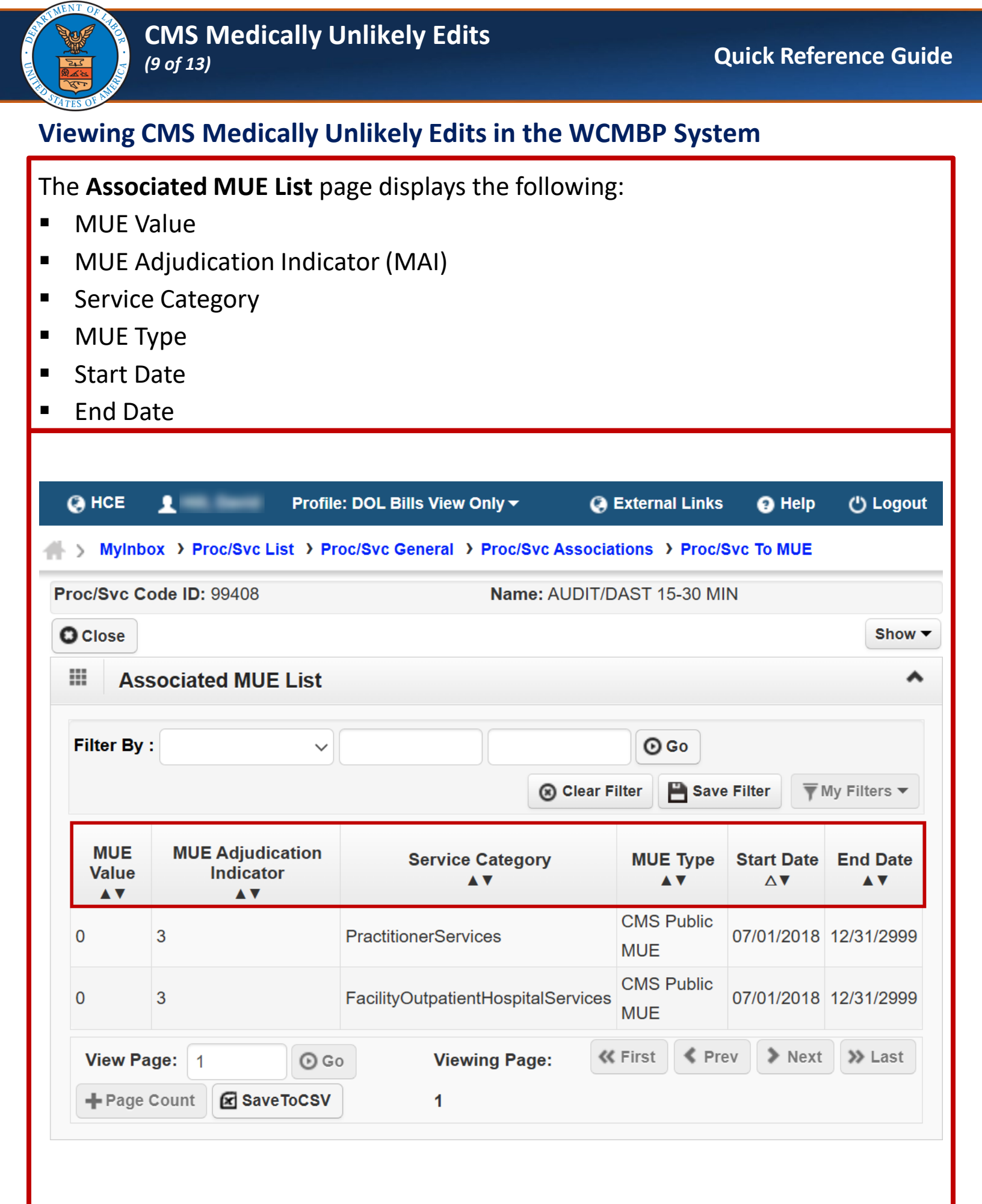

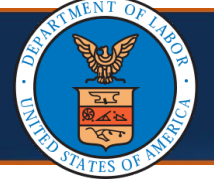

#### **MUE Bill Adjudication Process**

The Bill Adjudication lifecycle moves a bill with a processing **Status** of "Available for Edits Processing" from pricing to editing. The Medically Unlikely Edits (MUE) Bill Adjudication Process is described as follows.

#### **Bill Processing Hierarchy**

The bill is processed by using the first available configuration in the following order of hierarchy.

- 1. Max Unit
- 2. CMS MUEs

#### Max Unit = 0

- If the Max Unit is configured for bill date of service as 0, it is interpreted as unlimited units allowed for the procedure code.
- The MUE check is bypassed.
- The bill *is paid to the maximum allowable amount*.

#### Max Unit = Greater than 0

- If billed units are less than or equal to Max Units, then no edit is posted and the bill is paid to the maximum allowable amount.
- If billed units are greater than Max Units, then Edit 90386 Pay and Report is posted. A cutback is applied, and the bill *is paid to the maximum allowable amount*.

#### Max Unit = Not Available or Blank

 If Max Unit is not available, CMS MUE is checked for the respective DME Supplier, Practitioner, or Outpatient Hospital services based on the service category determined.

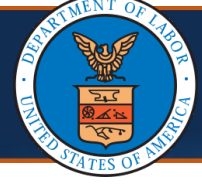

#### **Medically Unlikely Edits Bill Adjudication Process**

| If the Claim<br>Type is | And the billing<br>provider has<br>Provider Type | And the<br>Procedure<br>Code used is | And the Type of<br>Bill is | Then the Service Category is classified as |
|-------------------------|--------------------------------------------------|--------------------------------------|----------------------------|--------------------------------------------|
| Professional            | other than 75                                    | N/A                                  | N/A                        | Practitioner                               |
| Professional            | 75                                               | N/A                                  | N/A                        | DME Supplier                               |
| Professional            | 10                                               | DME                                  | N/A                        | DME Supplier                               |
| Professional            | 10                                               | Non-DME                              | N/A                        | DME Supplier                               |
| Outpatient              | N/A                                              | N/A                                  | 13X, 14X, or 85X           | Outpatient Hospital Service                |

#### **MUE Adjudication Indicator**

The MUE Adjudication Indicator (MAI) determines whether bill history needs to be considered during adjudication

- If **MAI** = 1, bill history is *not required*.
- If MAI = 2 or 3, paid history bills will impact the adjudication.

#### Modifier 55

Any service line containing Modifier 55 (postoperative management) *will be exempt from MUE edits*. If the service line containing Modifier 55 *has billed units*:

- Less than or equal to Max Units, the bill is *paid to the maximum allowable amount*.
- Greater than Max Units, Edit 90386 will post and cutback applied to cap the paid bill units at the Max Units.
- If Max Unit is 0 or Not Available, the bill is *paid to the maximum allowable amount*.

#### Max Units = Not Available or Blank

#### CMS MUE = Greater than 0

- If billed units are less than or equal to CMS MUE, the bill is paid to the maximum allowable amount.
- If billed units are greater than CMS MUE, Edit 90966 ("Units not in CMS MUE range") is posted and the bill is *denied in entirety* and units are not partially paid. The edit is included in the explanation of benefits (EOB) and remittance voucher (RV). (EOB/RV message: *Payment adjusted*. *Bill information submitted does not support service units/frequency.*)

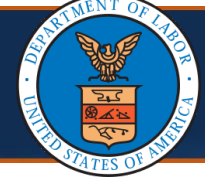

### Medically Unlikely Edits Bill Adjudication Process

| If there are                                                                                       | And if billed units                                                                                          | The bill is                                                                                                    |
|----------------------------------------------------------------------------------------------------|----------------------------------------------------------------------------------------------------|----------------------------------------------------------------------------------------------------|
|                                                                                                    | Is less than or equal to CMS MUE                                                                             | Paid to the maximum allowable amount                                                                                                    |
| No other bills submitted<br>the same day for the<br>same procedure code,<br>Claimant, and Provider | Is greater than Public MUE                                                                                   | Denied.<br>Edit 90966 ("Units not in CMS MUE range")<br>is posted and the bill is denied. This edit is<br>included in the EOB and RV. (EOB/RV<br>message: Payment adjusted. Bill information<br>submitted does not support service<br>units/frequency.)                                                                                                    |
|                                                                                                    | If the previously<br>adjudicated bills from the<br>same day combined are<br>less than or equal to CMS<br>MUE | Paid to the maximum allowable amount                                                                                                    |
| Multiple bills submitted<br>in the same day for the<br>same procedure code<br>and Claimant         | If the previously<br>adjudicated bills from the<br>same day combined are<br>greater than CMS MUE             | <ul> <li>The number of units used by previous bills will be subtracted from the CMS MUE.</li> <li>If the remaining number of units is less than the billed units in the current bill, Edit 90966 ("Units not in CMS MUE range") will be posted and the bill is denied. This edit is included in the EOB and RV. (EOB/RV message: Payment adjusted. Bill information submitted does not support service units/frequency.)</li> <li>If no units remain, Edit 91966 ("Units not in CMS MUE range") will post, and the bill is denied. This edit is included in the EOB and RV. (EOB/RV message: Payment adjusted. Bill information submitted does not support service units/frequency.)</li> </ul> |

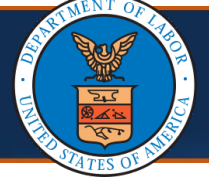

#### **Medically Unlikely Edits Bill Adjudication Process**

#### Max Unit = Not Available or Blank

#### CMS MUE = 0

 Edit 90967 "CMS defined MUE Units are set to zero" is posted as pay and report, and the bill is *paid to the maximum allowable amount*.

#### **MUE File Processing**

Acentra Health receives a quarterly file from the DOL that includes Public and confidential MUE information. Acentra Health processes the file to add, update, or remove MUEs as indicated in the file.

- Add MUE: End date the Max Units when at least one MUE value is received in the quarterly CMS file except for the procedure codes where Programs approved to utilize Max Units. The Max Units end date will be MUE Start Date - 1 (Day Prior to MUE Start Date).
- Update MUE: End date the existing MUE record and add a new record with the new MUE values received in the file (Existing behavior).
- Delete MUE: End date the MUE record when the MUE is deleted. Add Max Units as "0" with Max Unit Start Date as MUE End Date + 1 (Day After the MUE End Date).